## Comment maintenir son PC en forme ? - 1/2

Vous trouvez votre PC lent ? Les logiciels mettent un temps fou à démarrer ? Alors, avant de penser à l'acquisition d'une autre configuration, commencez par vous orientez sur l'entretient de votre PC...

En l'espèce, si votre PC souffre de ralentissements ; si vous entendez un bruit tendant à faire penser que votre disque dur pédale dans la choucroute, il est peut être temps de procéder à un **Scandisk**, suivit d'une bonne **Défragmentation**.

Les plus avertis passeront leur chemin car ceci s'adresse aux néophytes de la première heure.

Pour ceux qui se sentent déjà perdus, sachez qu'il ne vous en coûtera rien et que ces logiciels sont présents avec Windows.

En effet, vous les trouverez après avoir cliquez sur le Menu Démarrer, Accessoires, Outils Système.

Avant d'attaquer de but en blanc, il faut noter que ce sont des logiciels qui dépendent l'un de l'autre. Par conséquent, il est conseillé de commencer par un Scandisk, la défragmentation pouvant être interrompue pour cause d'erreurs présentent sur le disque. Or Scandisk répare ces erreurs.

Qui plus est, le processus étant relativement long, il serait dommage de perdre du temps.

Ceci étant dit, nous pouvons entrer dans le vif du sujet en commençant par Scandisk.

Conçu pour réparer les erreurs présentent sur votre disque dur, il n'aura que peu d'influence sur l'augmentation des performances de votre PC ou tout du moins indirectement puisque l'une des erreurs peut effectivement gêner l'activité du disque et le freiner.

Concernant la configuration et l'utilisation dudit logiciel, il vous sera présenter deux types de vérifications : - La première dite « Standard », possède l'avantage d'être courte mais également l'inconvénient d'être peu efficace.

- La seconde dite « Minutieuse », est à l'inverse longue mais cependant plus performante.

Scandisk propose en outre, la possibilité de corriger les erreurs rencontrées durant la vérification, de façon automatique. Une option intéressante qui vous évitera d'une part, de recommencer l'opération de vérification et d'autre part de trifouiller dans votre système.

Les erreurs corrigées, vous pourrez à présent vous adonner à la défragmentation.

Cette dernière s'avère également longue mais le jeu en vaut la chandelle, surtout si c'est la première fois que vous recourez au défragmenteur après un bon moment d'utilisation de votre PC.

Pour le lancer, rendez-vous dans le Menu démarrer, Accessoires, Outils système. Le principe ? Il s'agit d'ordonner les fichiers présent sur votre disque dur, éparpillés après le lancement d'applications.

Scandisk vous l'aurez compris fait un peut le ménage dans la maison.

Pour ce qui relève de son utilisation et de sa configuration, aucune recommandation n'est à faire étant donné qu'il s'agit simplement de lancer le logiciel et de cliquer sur OK, en n'omettant pas de sélectionner au préalable le disque qui doit faire l'objet d'une défragmentation. Normalement Windows choisit le bon.

Voyez donc que malgré tous ses défauts, Windows dispose d'avantages non négligeables même si dans certaines versions les logiciels cités ne sont pas optimisés comme il se doit.

## Comment maintenir son PC en forme ? - 2/2

Cependant j'espère avoir été claire et que ceci vous sera bénéfique.